# Help I 使いこなそう G-Census

## 計算結果で統計地図を作成する

「塗り分け地図」「実数値地図」「シンボル地図」「ランキング地図」「相関係数と散布図」では、 収録している各種統計データを組み合わせて計算を行い、その計算結果を使って統計地図を作成す ることができます。

#### 注意!

・作成した計算テンプレートは保存されますので、他の地域、他の地図作成にも利用できます。

・「地図の選択」は、「塗り分け地図」「実数値地図」「シンボル地図」「ランキング地図」「相関係 数と散布図」から選んでください。他の地図では利用できません。

## 計算式を追加登録する

統計地図の作成手順に従って、「地域の選択」「地図の選択」を行います。

「統計項目の選択」の「選択項目」にある計算テンプレートボタン[C]をクリックし、「統計項目の設定」 画面を開きます。

| 😵 統計項目の設定                                                                                                    | $\mathbf{X}$   |
|----------------------------------------------------------------------------------------------------|----------------|
| 「集計項目                                                                                                    |                |
| テンプレートファイル選択:                                                                                                    | (1 <b>BB</b> 1 |
| C:¥G-Census_Data¥計算テンプレート¥市区町村                                                                                                    | 参照             |
| ファイル一覧:計算式説明:                                                                                                    |                |
| H12国調一市区町村一生産年齢人口。<br>H12国調一市区町村一第1次産業就業<br>H12国調一市区町村一第3次産業就業<br>H12国調一市区町村一第3次産業就業<br>H12国調一市区町村一年少人口。cal<br>H12国調一市区町村一老年人口。cal<br>H22市町村別将来推計人口一市区町村<br>H22市町村別将来推計人口一市区町村<br>H32市町村別将来推計人口一市区町村<br>H32市町村別将来推計人口一市区町村<br>H32市町村別将来推計人口一市区町村<br>H32市町村別将来推計人口一市区町村<br>H42市町村別将来推計人口一市区町村<br>H42市町村別将来推計人口一市区町村<br>H42市町村別将来推計人口一市区町村 |                |
| 道加 修正                                                                                                    | 削除             |
|                                                                                                    | 閉じる            |

「統計項目の設定」には、既にある程度の計算式が設定されています。「ファイル一覧」から項目を選 択して「修正」ボタンをクリックすると、その計算式が表示されます。 新たに計算式を設定する場合は、「追加」ボタンをクリックしてください。

・「計算方法設定」画面で、「ファイル名称」を入力し、「国勢調査選択」で調査名を、「データ種類 指定」で地域レベルを選択します。

・分野一覧のリストから分野を選択すると、「フィールド名」が表示されます。

「フィールド名」および数字・演算子キーを使って計算式を作成します。

| 計算方法設定                                             |                                                                                                    |                    | X                                     |
|----------------------------------------------------|----------------------------------------------------------------------------------------------------|--------------------|---------------------------------------|
| 計算式了一個名称(地图夕(十世名称):                                | : 方貸恬                                                                                                    | לע <i>או</i> ד אוד | 項目名称:                                 |
| H12国調_市区町村_老年人口割合<br>計算式説明:                        | ([市区町村][年齢5歳階級別][<br>村][年齢5歳階級別]]_70~74<br>歳階級別][_75~79歳人口総<br>別][_80~84歳人口総数)]+([市区町村<br>~89歳人口総数)]+([市区町村]]年齢5歳<br>+([市区町村]]年齢5歳階級別]<br>町村][年齢5歳階級別][人口総 |                    | 市区町村_年齢5歳階級別65~69歳人□(総数) 常前式名項目・      |
|                                                    |                                                                                                    |                    |                                       |
| 国勢調査選択: H12国勢調査                                    | ·                                                                                                    |                    | ( [[市区町村][年齢5歲階級別]][65~69歲人口(総数)]]    |
| データ種類指定:市区町村                                       | •                                                                                                    |                    | +<br>{[市区町村][年齢5歲階級別][70~74歲人口(総数)]}  |
| 分野一覧:<br>基本 人口(総数)                                 | 7~바'名:                                                                                                    |                    | +<br>{[市区町村][年齢5歲階級別][75~79歲人口(総数)]}  |
| 家族                                                 | 牧)<br>牧)                                                                                                    | 7 8 9 + Σ          | +<br>{[市区町村][年齢5歳階級別][80~84歳人口(総数)]}  |
| 平均年齢<br>平均年齢<br>労働                                 | (総要集)                                                                                                    |                    | +<br>{[市区町村][年齢5歳階級別][85~89歳人口(総数)]}  |
| 産業<br>電業<br>電業<br>30~34歳人口の<br>30~34歳人口の           | 総要約<br>(総要約)                                                                                                    |                    | +<br>{[市区町村][年齢5歲階級別][90~94歲人口(総数)]}  |
|                                                    | 忠義()<br>総要()<br>総要()                                                                                                    |                    | +<br>[[市区町村][年齢5歲階級別][95~99歲人口(総数)]}  |
| 50~54歳人口の<br> 55~59歳人口の<br> 60~64巻人口の              | 総要()<br>総要()<br>(2)(2)(2)(2)(2)(2)(2)(2)(2)(2)(2)(2)(2)(                                                                                                   | Enter              | +<br>[[市区町村][年齢5歲階級別][_100歲以上人口(総数)]] |
|                                                    |                                                                                                    |                    |                                       |
|                                                    |                                                                                                    |                    | 登録 閉じる                                |
| 10                                                 |                                                                                                    |                    |                                       |
| ● 統計項目の設定<br>_生計項目                                 |                                                                                                    |                    |                                       |
| テンプレートファイル選択:                                      |                                                                                                    |                    |                                       |
| C:¥G-Census_Data¥計算テンプ                             | 心-ト¥市区町村¥H12国調i                                                                                                    | 市区町村_老年人口書_参照      |                                       |
| ファイル一覧:                                            | 計算式説明:                                                                                                    |                    |                                       |
| H12国調_市区町村_生産名<br>H12国調_市区町村_生産名<br>H12国調_市区町村 第1次 | 〒〒1211年12<br>F齢人□.c<br>産業就業                                                                                                    |                    |                                       |
| H12国調二市区町村二第2次<br>H12国調二市区町村二第3次                   | 産業就業<br>産業就業                                                                                                    |                    |                                       |
| H12国調_市区町村_年少/<br>H12国調_市区町村_老年/                   |                                                                                                    |                    |                                       |
| H22市町村別将来推計人口<br>H22市町村別将来推計人口                     |                                                                                                    |                    |                                       |
| H22市町村別将来推計人口_<br>H32市町村別将来推計人口_                   | - 市区町村<br>- 市区町村                                                                                                    |                    |                                       |
| H32市町村別将来推計人口_<br>H32市町村別将来推計人口_                   | _市区町村<br>_市区町村                                                                                                    |                    |                                       |
| H42市町村別将来推計人口_<br>H42市町村別将来推計人口_                   | _市区町村<br>_市区町村<br>_主区町社                                                                                                    |                    |                                       |
|                                                    | 1111                                                                                                    |                    |                                       |
|                                                    |                                                                                                    |                    |                                       |
|                                                    |                                                                                                    | 追加修正的除             |                                       |
|                                                    |                                                                                                    | 選択決定 閉じる           |                                       |

# 作成した計算式を使って統計地図を作成する

「統計項目の設定」画面で、計算テンプレートボタン[C]をクリックし、目的のファイル(計算式) を選択して「選択決定」をクリックすると、「統計地図作成」の「選択項目」欄に計算式が入ります。

| 0                    | 統計項目の設定                                                                                                    |                                                                                                    |                                         | ×      |           |  |  |  |
|----------------------|----------------------------------------------------------------------------------------------------|----------------------------------------------------------------------------------------------------|-----------------------------------------|--------|-----------|--|--|--|
| -1                   | 集計項目                                                                                                    |                                                                                                    |                                         |        |           |  |  |  |
| テンプレートファイル選択:        |                                                                                                    |                                                                                                    |                                         |        |           |  |  |  |
|                      | C:¥G-Census_Data¥計算テンフ℃ート¥市区町村¥H12国調_市区町村_老年人口書_参照                                                                                                    |                                                                                                    |                                         |        |           |  |  |  |
|                      | ファイル一覧: 計算式説明:                                                                                                    |                                                                                                    |                                         |        |           |  |  |  |
| ۵                    | H12国調 市区町村<br>H12国調 市区町村<br>H12国調 市区町村<br>H12国調 市区町村<br>H12国調 市区町村<br>H12国調 市区町村<br>H12国調 市区町村<br>H22市町村別将来来推<br>H22市町村別将来来推<br>H32市町村別将来来推<br>H32市町村別将来推<br>H32市町村別将来推<br>H42市町村別将来推<br>H42市町村別将来推<br>H42市町村別将来推 | 共同住宅世帯数<br>- 生産年齢人口。<br>- 第1次産産業就業<br>- 第3次産業就業<br>- 第2次産業就業<br>- 年少人口。cal<br>- 老年人口割合の<br>+ 人口二市市区町村<br>+ 人口二市市区町村<br>+ 人口二市市区町村<br>+ 人口二市市区町村<br>+ 人口二市市区町村<br>+ 人口二市市区町村<br>+ 人口二市市区町村<br>+ 人口二市市区町村<br>+ 人口二市市区町村<br>+ 人口二市市区町村<br>+ 人口二市市区町村<br>+ 人口二市市区町村<br>+ 人口二市区町村<br>+ 人口二市区町村<br>+ 人口二市区町村<br>+ 人口二市区町村                                                                                                    |                                         |        |           |  |  |  |
|                      |                                                                                                    | F                                                                                                    | 追加                                      | 修正 削除  |           |  |  |  |
|                      |                                                                                                    |                                                                                                    |                                         |        |           |  |  |  |
|                      |                                                                                                    |                                                                                                    |                                         | 1710 2 |           |  |  |  |
|                      |                                                                                                    |                                                                                                    |                                         |        | -         |  |  |  |
|                      |                                                                                                    |                                                                                                    |                                         |        |           |  |  |  |
| <b>نگا (نگ</b> )     | 計地図作成<br>                                                                                                    | - Pto                                                                                                    | NON 영묘 _ Store · 2호카 TE 모 ~ 3           | 發起     |           |  |  |  |
| 2 地址 干 運箭墙墙墙墙墙墙墙墙墙墙墙 |                                                                                                    | the point of the point of the point | 地図  ・ 地図  ・ ・ ・ ・ ・ ・ ・ ・ ・ ・ ・ ・ ・ ・ ・ |        | 2国調_市区町村_ |  |  |  |

「人口乳」

グラフ作成

後は、通常の手順でグラフ作成に進んでください。